# STEP 1 - Visit: miamihurricanes.com STEP 2 - Click on the "TICKETS" tab followed by the "My Account" option:

| SPORTS VIDEO FAN CENTRAL INSI                                  |                                                                                                    | NFT NIL<br>V V                 | DONATE                              |                 | Q (A) (12)                                                                                               |
|----------------------------------------------------------------|----------------------------------------------------------------------------------------------------|--------------------------------|-------------------------------------|-----------------|----------------------------------------------------------------------------------------------------|
| PURCHASE TICKETS                                               | SINGLE GAME SEASON GF                                                                                                    | ROUP                           | Buy Now                             |                 |                                                                                                    |
| Football                                                       |                                                                                                    | <u>8</u> 88                    | View All Football Seating Experien  | ces             |                                                                                                    |
| Men's Basketball                                               |                                                                                                    | 2 <u>5</u> 3                   | Explore All Sports Season Ticket Ex | periences       |                                                                                                    |
| Women's Basketball                                             | I                                                                                                    | æ                              | Ticket Central                      |                 |                                                                                                    |
| Baseball                                                       | s 🔅                                                                                                    | 456 ·                          | My Account<br>Mobile Ticketing      |                 |                                                                                                    |
|                                                                |                                                                                                    |                                | Student Ticket Central              |                 |                                                                                                    |
|                                                                |                                                                                                    |                                | Luxury Suite Membership             |                 |                                                                                                    |
| STEP 3 – Log In                                                |                                                                                                    |                                |                                     |                 |                                                                                                    |
|                                                                | IS DONATE                                                                                                    |                                | Enter Promo Code                    | Go              | earchQ                                                                                                   |
| You must be logged                                             | into your employe                                                                                                    | ee accoun                      | t to access Employee                | 2 Day ticket    | s & parking.                                                                                             |
| you have logged in before and do<br>ot remember your password, | Log In<br>Email or Account # -<br>Password -<br>Forgot Passw                                                                                                    | Log Ir                         | Create Account                      | If you<br>emplo | have not logged in to your<br>yee account before, click                                                  |
| lect "Forgot Password" to reset it.                            |                                                                                                    | Existing Cus<br>ctivate Your   | Account                             | "Activa         | ate Your Account".                                                                                       |
| STEP 3B – ACTIVATE YOUR ACCOUR                                 | NT (only if you have the second second secon | ven't log <sub>é</sub><br>ount | ged in before)                      |                 |                                                                                                    |
|                                                                | My PIN - Click to retri                                                                                                    | ieve your Pl                   | N                                   |                 | Γ                                                                                                    |
| A                                                              | ccount Info                                                                                                    |                                |                                     |                 | To activate your account, please input the account                                                       |
| Α                                                              | account Number                                                                                                    |                                |                                     |                 | number and PIN. To retrie<br>your PIN select Get My PII                                                  |
| C                                                              | online PIN                                                                                                    |                                |                                     | Activate        | Once activated, you will<br>create a login for your<br>account and proceed to<br>your "My Account" page. |

STEP 4 – Once logged in to your MyAccount, select the "SPORTS" tab followed by the "Football" option:

| SPORTS MY ACCOUNT  | i students donate                             | Enter Promo Code Go       | © × Search    | Manage My Account | Logout |
|--------------------|-----------------------------------------------|---------------------------|---------------|-------------------|--------|
| Football           | t                                             |                           |               |                   |        |
| Baseball           |                                               | My Tickets                |               |                   |        |
| Men's Basketball   |                                               | Edit Season Renewal Appli | cation >      |                   |        |
| Women's Basketball | AMLEDU<br>er 2731385                          | Donate Tickets to Milit   | ary Personnel |                   |        |
|                    |                                               | Reissue                   | >             |                   |        |
| ·                  | Addresses                                     | Edit Exchange             | >             |                   |        |
|                    | Mailing Address                               | Transfer                  | >             |                   |        |
| 5                  | 5281 San Amaro Drive<br>Coral Gables FL 33146 | Pending Transfer          | >             |                   |        |
|                    |                                               | Sell on StubHub           | >             |                   |        |
|                    | Phone Numbers                                 | Edit                      | >             |                   |        |
|                    |                                               | Payment Schedules         | >             |                   |        |
|                    | Cell Phone                                    | Order History             | >             |                   |        |
|                    |                                               | Depations                 |               |                   |        |
|                    |                                               | Make A Doportion          |               |                   |        |
|                    |                                               | Make A Donation           | ~             |                   |        |
|                    |                                               | Donation History          | >             |                   |        |
|                    |                                               | Manage My Donations       | \$            |                   |        |

## STEP 5 – Select the Employee Day option.

| University of Miami Athletics > Football                |           |
|---------------------------------------------------------|-----------|
| Please Select One of the Following:                     |           |
| 2022 Football Season Tickets                            |           |
| 2022 Football Season Parking                            |           |
| 2022 Football Single Game Tickets                       | MIAMI     |
| 2022 Football Single Game Parking                       | ATHLETICS |
| Employee Day - Football Single Game Tickets & Parking 🚯 |           |

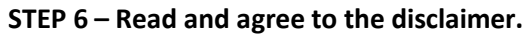

| MIA<br>ATHL                                                                                               | MI                                                                                                    | Employee Day Tickets                                                             | FIND TICKETS |  |
|----------------------------------------------------------------------------------------------------|----------------------------------------------------------------------------------------------------|----------------------------------------------------------------------------------|--------------|--|
| Enter Promo Códe                                                                                          | All benefited University of Mia<br>the following Employee Day foo<br>(1) complimentary game<br>• Up to (3) additional game<br>• (1) parking pass for \$10 | mi employees are eligible for<br>tiball offer:<br>ticket<br>tickets for \$1 each | FIND TICKETS |  |
| All University of Mami full-time, ben                                                                     | This promotion is restricted to g<br>of FOUR total tickets.                                                                                               | NE game only and a maximum                                                       |              |  |
| purchase Employee Day tickets to on<br>be signed in to your Employee Acco.<br>please call 1-800-GO-CANES. | The Hurricanes Ticket Office res<br>adjust your order if the ticket<br>exceeded.                                                                          | erves the right to automatically<br>limits listed above have been                |              |  |
|                                                                                                    | LHAVE DEAD AND ACRE                                                                                                    | E TO THE FOLLOWING TERMS                                                         |              |  |

STEP 7 – Select Employee Day Tickets.

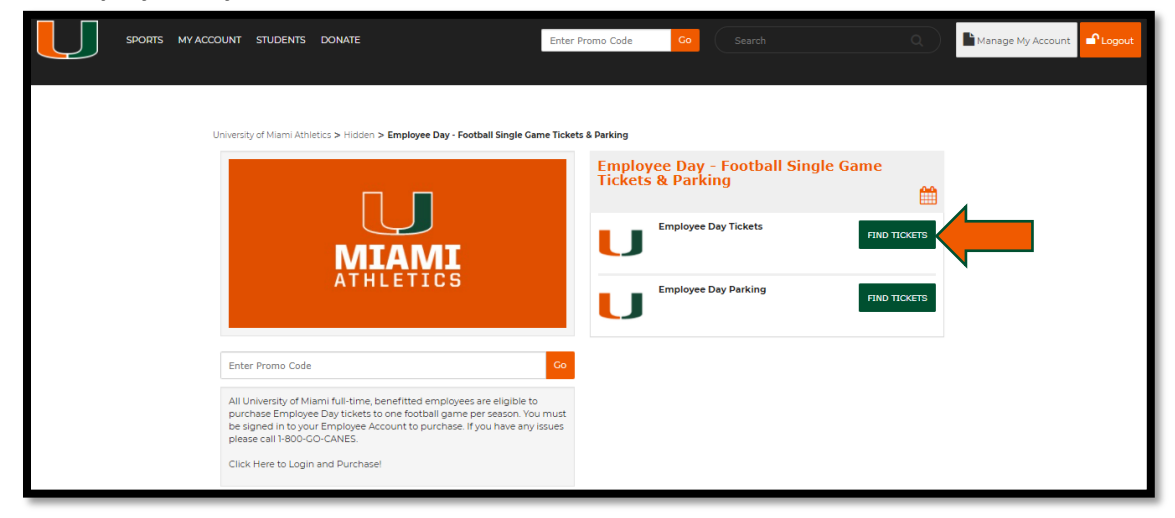

### STEP 8 – Select your game.

|           | Employee Day Tickets                                                              | <b>#</b>     |
|-----------|-----------------------------------------------------------------------------------|--------------|
| MIAMI     | Football vs. Bethune-Cookman<br>Event Date: Sat, Sep-3-2022<br>Event Time: 330 pm | FIND TICKETS |
| ATHLETICS | Football vs. Duke<br>Event Date: Sat, Oct-22-2022<br>Event Time: time TBA         | FIND TICKETS |

#### STEP 9 – View available seats.

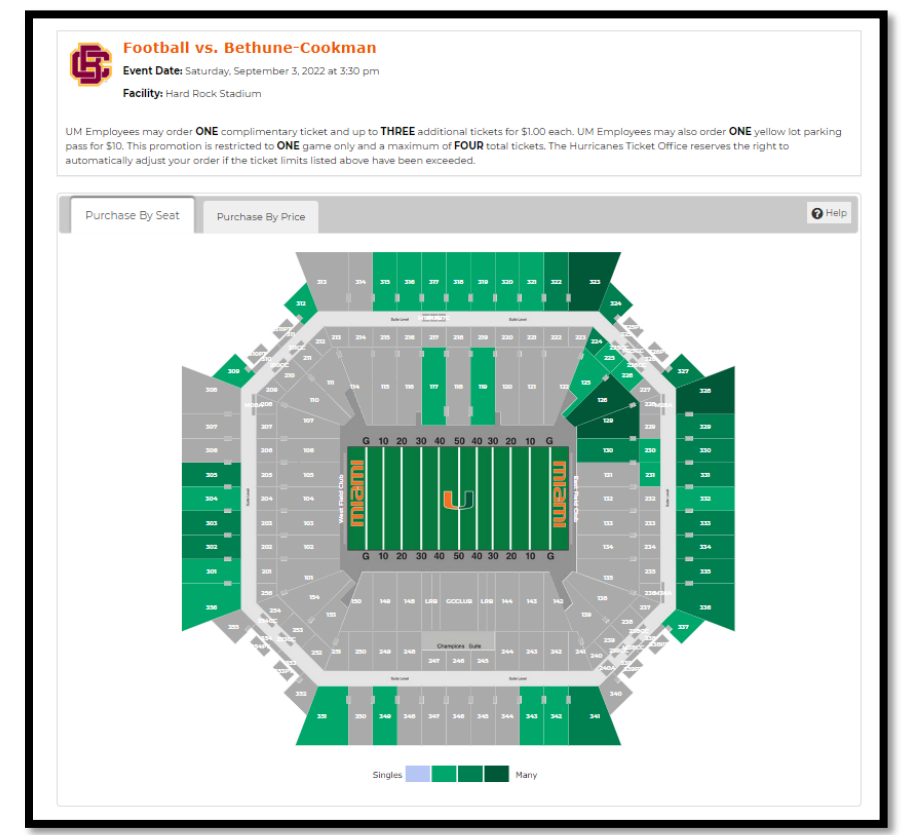

STEP 10 – Select your specific seats.

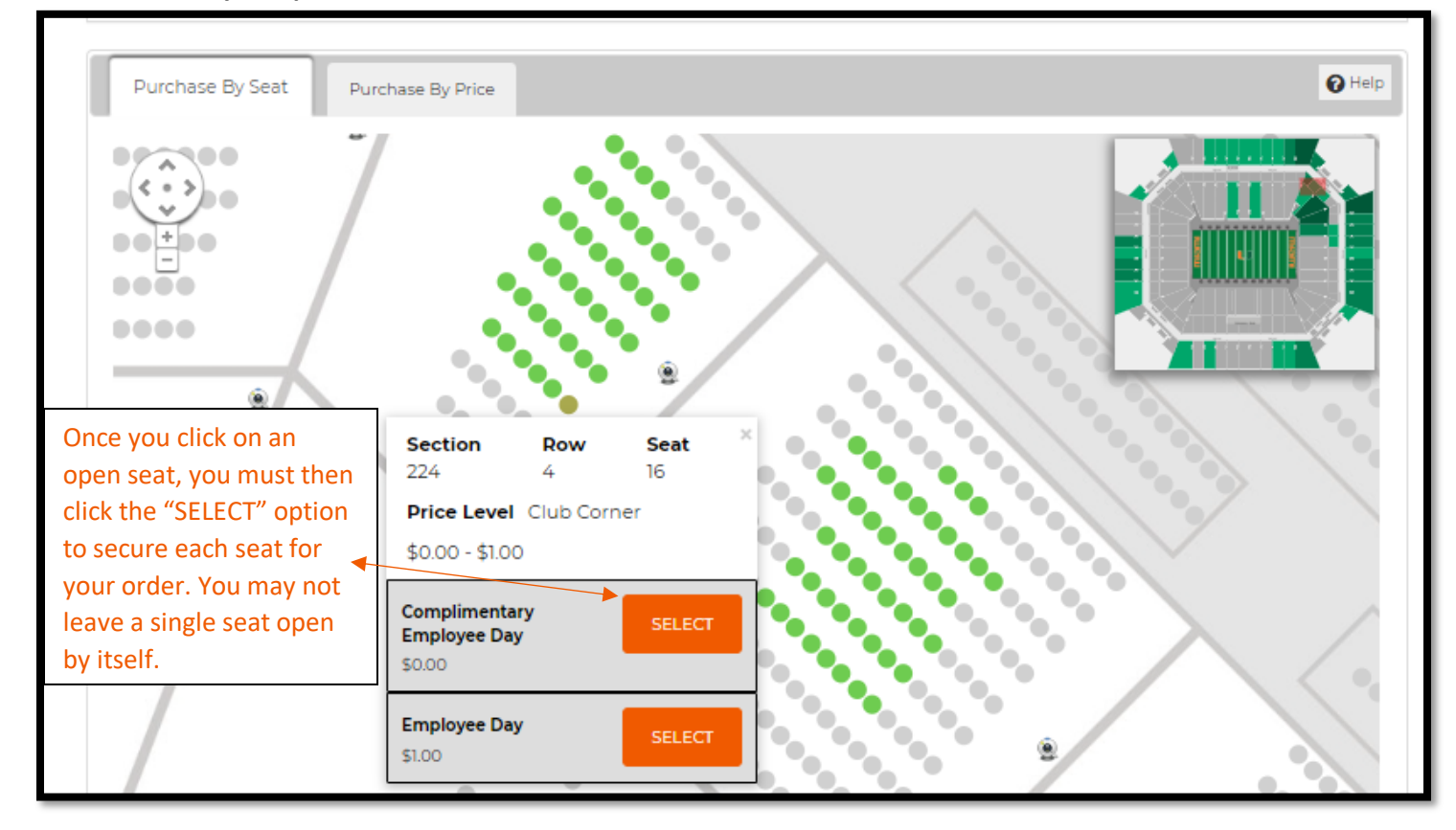

STEP 11 – If you do not wish to purchase parking, checkout. If you do, select "Click To Add Parking".

| Foo<br>Saturd<br>Hard R  | tball vs. Bethune-Cookman<br>ay, September 3, 2022 at 3:30 pm<br>lock Stadium                                                                                                  | Item Total: \$3.00<br>see price breakdown                                               | CART SUMMARY                                                       | P                                                         |
|--------------------------|----------------------------------------------------------------------------------------------------|-----------------------------------------------------------------------------------------|--------------------------------------------------------------------|-----------------------------------------------------------|
| Quanti                   | ty: 4                                                                                                    |                                                                                         | Subtotal                                                           | \$3.00                                                    |
| Price L<br><u>View S</u> | evel: Club Corner<br>eatblocks   Edit   Remove                                                                                                    |                                                                                         | Delivery Charge                                                    | \$0.00                                                    |
|                          |                                                                                                    | K TO ADD PARKING »                                                                      | TOTAL                                                              | \$3.00                                                    |
|                          |                                                                                                    |                                                                                         |                                                                    |                                                           |
| Deli                     | very Method                                                                                                    |                                                                                         | CHECK                                                              | DUT                                                       |
| Deli                     | very Method<br>Delayed Mobile Delivery (Scan on Phone                                                                                                    | e) - \$0.00                                                                             | CHECK                                                              | DUT                                                       |
| Deli                     | very Method<br>Delayed Mobile Delivery (Scan on Phone<br>Tickets will be sent via email in August. Please verify yo<br>submitting your order. Tickets will be scanned at the g | e) - \$0.00<br>our email address upon<br>;ate o <u>more</u>                             | CHECK<br>Add \$7,00 to my orde<br>Student-Athlete So               | OUT<br>er to support<br>:holarships                       |
| Deli                     | very Method<br>Delayed Mobile Delivery (Scan on Phone<br>Tickets will be sent via email in August. Please verify yo<br>submitting your order. Tickets will be scanned at the g | e) - \$0.00<br>our email address upon<br>rate o <u>more</u>                             | CHECK<br>Add \$7.00 to my orde<br>Student-Athlete So               | OUT<br>er to support<br>cholarships<br>hopping            |
| Deli                     | Very Method<br>Delayed Mobile Delivery (Scan on Phone<br>Tickets will be sent via email in August. Please verify yo<br>submitting your order. Tickets will be scanned at the g | e) - \$0.00<br>pur email address upon<br>sate o <u>more</u><br>UDENT-ATHLETES!<br>ECIUB | CHECK<br>Add \$7.00 to my ord<br>Student-Athlete Sc<br>Continue St | OUT<br>er to support<br>cholarships<br>hopping<br>enewing |

#### STEP 12 – Click the + sign to order your 1 pass and Add to Cart.

| P                                                                                   | Cookman Parking                                                                                                    |                                                                                                    |
|-------------------------------------------------------------------------------------|----------------------------------------------------------------------------------------------------|----------------------------------------------------------------------------------------------------|
| Parking Event Date: Sat                                                             | turday, September 3, 2022 at 3:30 pm                                                                                                    |                                                                                                    |
| Facility: Hard R                                                                    | ock Stadium Parking                                                                                                    |                                                                                                    |
| 1 Employees may order (<br>ss for \$10. This promotion<br>tomatically adjust your o | ONE complimentary ticke and up to <b>THREE</b> additional tick<br>a is restricted to <b>ONE</b> game only and a maximum of <b>FOUR</b><br>rder if the ticket limits listed above have been exceeded. | kets for \$1.00 each. UM Employees may also order <b>ONE</b> yellow lot parking<br>total tickets. The Hurricanes Ticket Office reserves the right to |
|                                                                                     |                                                                                                    |                                                                                                    |
|                                                                                     |                                                                                                    |                                                                                                    |
|                                                                                     | How many tickets?                                                                                                    |                                                                                                    |
|                                                                                     | Price Level: Ye                                                                                                    | llow                                                                                                    |
|                                                                                     | Price*                                                                                                    | Quantity                                                                                                    |
|                                                                                     | Employee Day<br>\$10.00                                                                                                    | - 1 +                                                                                                    |
|                                                                                     |                                                                                                    |                                                                                                    |

## STEP 13 – Checkout.

| Beth<br>Saturda                                                      | Aune-Cookman Parking Iter<br>ay, September 3, 2022 at 3:30 pm                                                                                                    | n Total: \$10.00 (                    | CART SUMMARY         | (                                                 |
|----------------------------------------------------------------------|----------------------------------------------------------------------------------------------------|---------------------------------------|----------------------|---------------------------------------------------|
| Hard R                                                               | ock Stadium Parking                                                                                                    | 9                                     | Subtotal             | \$13.00                                           |
| Quantit<br>Price Le<br>Section<br><u>Edit</u>   <u>R</u>             | y:1<br>xvel: Yellow<br>: Yellow Lot<br>Jemove                                                                                                    | t                                     | Delivery Charge      | \$0.00                                            |
| Deliv                                                                | very Method                                                                                                    |                                       | TOTAL                | \$13.00                                           |
|                                                                      | Delayed Mobile Delivery (Scan on Phone) - \$0.00                                                                                                    |                                       |                      |                                                   |
| e                                                                    | Tickets will be sent via email in August. Please verify your email addr<br>submitting your order. Tickets will be scanned at the gate o more                                   | ess upon                              | CHECK                | 001                                               |
| Foot                                                                 | hall va Bathuna Caakman Ita                                                                                                    |                                       | Add \$7.00 to my ord | ler to support                                    |
| Saturda<br>Hard Ro                                                   | ay, September 3, 2022 at 3:30 pm 5<br>bock Stadium                                                                                                    | m Total: \$3.00<br>ee price breakdown | Student-Athlete S    | cholarships                                       |
| Saturda<br>Hard Ro<br>Quantit<br>Price Le<br><u>View Se</u>          | sy, September 3, 2022 at 3:30 pm sock Stadium y: 4 evel: Club Corner atblocks   Edit   Remove                                                                                  | m Total: \$3.00<br>ee price breakdown | Student-Athlete S    | Cholarships<br>Shopping<br>Renewing               |
| Saturda<br>Hard Ro<br>Quantit<br>Price Le<br><u>View Se</u><br>Deliv | Aver Method                                                                                                    | m Total: \$3.00<br>ee price breakdown | Continue R           | Cholarships<br>Shopping<br>Renewing<br>tire Order |
| Saturda<br>Hard Ri<br>Quantit<br>Price Le<br><u>View Se</u><br>Deliv | A september 3, 2022 at 3:30 pm 3<br>sck Stadium 3<br>y: 4<br>evel: Club Corner<br>tatblocks   Edit   Remove<br>very Method<br>Delayed Mobile Delivery (Scan on Phone) - \$0.00 | m Total: \$3.00<br>ee price breakdown | Continue S           | Shopping<br>Renewing<br>tire Order                |
| Saturda<br>Hard R/<br>Quantit<br>Price Le<br><u>View Se</u><br>Deliv |                                                                                                    | es upon                               | Student-Athlete S    | Cholarships<br>Shopping<br>Renewing<br>tire Order |
| Saturda<br>Hard Ri<br>Price Le<br><u>View Se</u>                     | ADD A DONATION TO SUPPORT UM STUDENT-AT                                                                                                    | ess upon                              | Student-Athlete S    | Shopping<br>Renewing<br>tire Order                |

STEP 14 – Your Tickets and Parking will be emailed to you. Please download them to your digital wallet.

Visit miamihurricanes.com/tickets/mobiletickets for more information on how to manage your tickets.